### 111大學/科大個人申請說明

🕀 北門高中教務處

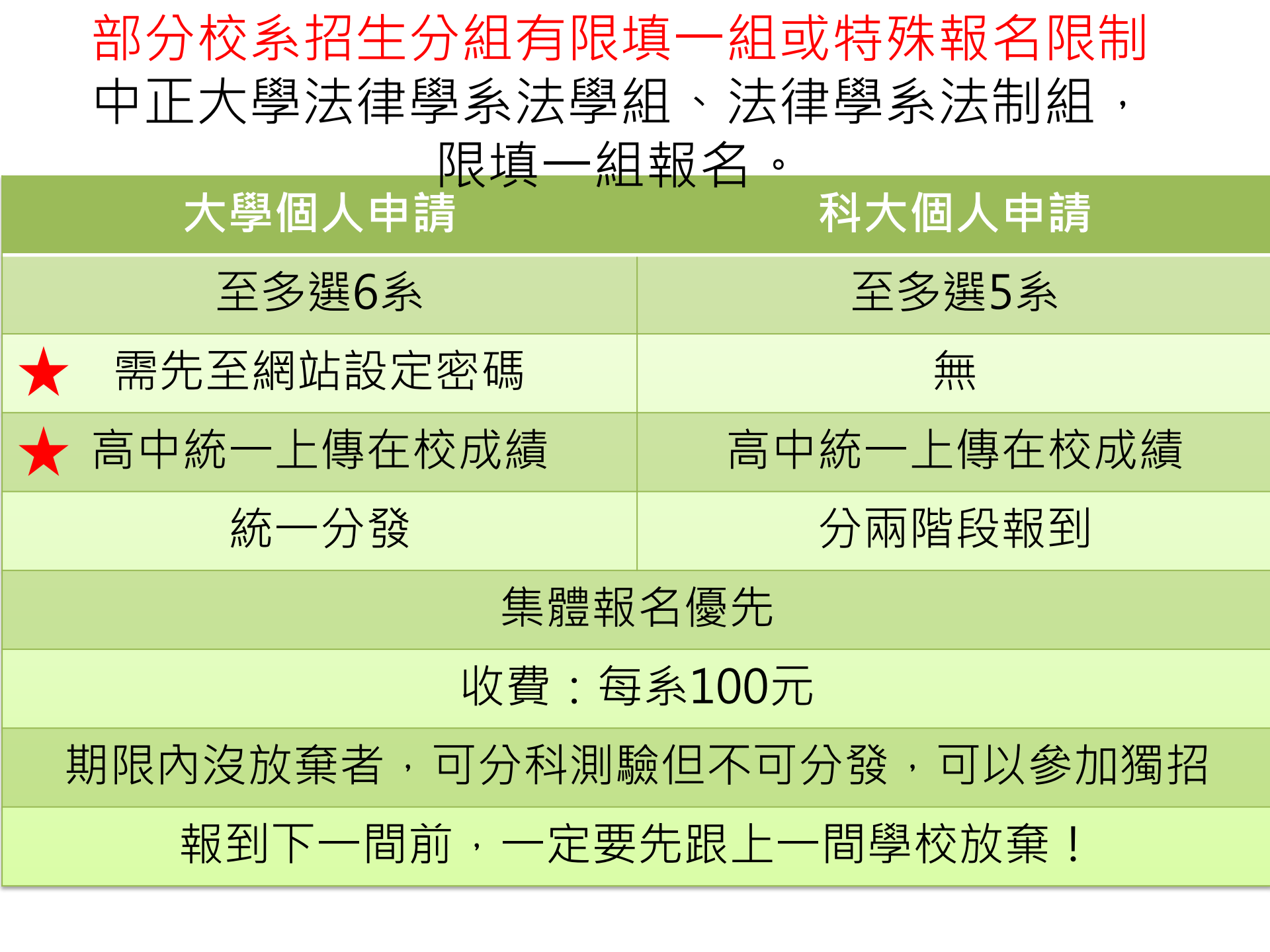

### 111學年度大學個人申請

◆推薦資格:

國內外公私立應屆或已畢業之學生

請注意!

◆繁星(一~七類)錄取生<u>不論放棄與否</u>皆不得報名

◆繁星第八類學群(醫·牙)報名者不得報名同一校系

◆特殊選材錄取生不得報名

1.檢定、倍率篩選採計的科目成績總和為0級分者,不得參加篩選 2.第一第二階段採計的科目最多4科 3.若校系要求術科,術科成績不得為0分

| 國立中興大學 作 作 使用經濟學系 |       |          |      |                                        | 學測、英聽篩選方式                                                                                                    |                       |          |                                          |                     |                   |
|-------------------|-------|----------|------|----------------------------------------|----------------------------------------------------------------------------------------------------|-----------------------|----------|------------------------------------------|---------------------|-------------------|
|                   |       |          |      | 第一階段                                   |                                                                                                    |                       |          |                                          |                     |                   |
|                   |       |          |      |                                        |                                                                                                    |                       | <u> </u> | 篩選                                       | 學測成績                | 佔甄選總              |
|                   |       |          |      | 木                                      | 31日                                                                                                    | 極                     | ÎÆ       | 倍率                                       | 採計方式                | 成績比例              |
| 校泰代碼              |       | 003102   |      |                                        | 國文                                                                                                    | 均                     | 標        |                                          | *1.00               |                   |
| 招生名額              |       | 20       |      | ŝ                                      | 英文                                                                                                    | 均標                    | 3        | *2.00                                    | 600/                |                   |
| 性別要求              |       | 無        |      | 豑                                      | (學A                                                                                                    | 均                     | 櫄        | 5                                        | *1.50               | 50%               |
| 預計甄試人數            |       | 60       |      | 國                                      | 英數A                                                                                                    | · ·                   |          | 10                                       |                     |                   |
| 原住民外加名額           |       | 3        |      | ŝ                                      | 英聽                                                                                                    | В                     | 級        |                                          |                     |                   |
| 離島外加名額            |       | 無        |      |                                        |                                                                                                    |                       |          |                                          |                     |                   |
| 願景計畫外加名額          |       | 無        |      |                                        |                                                                                                    |                       |          |                                          |                     |                   |
| 指定項目甄試費           |       | 1200     |      |                                        | IJ                                                                                                    | 頁目: <mark>修課</mark> ; | 紀錄(A)、   | 果程學習成果(B、                                | C、E)、多元表現(F         | `丶G丶H丶M丶N)丶學習     |
| 寄發(或公告)指定         |       | 111 / 11 |      | 」指                                     | 審查                                                                                                    | ※ <u>項</u>            | 目内容請參    | 照本簡章「貳、                                  | 分則」乙、審査資料           | 項目內容對照表 (第20]     |
| 項目甄試通知            |       | 111.4.11 |      | 正                                      | 資料                                                                                                    |                       |          | 1 審查資料                                   | ↓<br>雷子檔上傳          |                   |
| 繳交資料截止            |       | 111.5.10 |      | ] 枳                                    | l i                                                                                                    | 兄明:番宣]                | 資料準備     | $2 \wedge \mathbf{R} \subset \mathbb{H}$ | 出昭111 路午            | <b></b> 臣 嶨 翌 麻 程 |
| 指定項目甄試日期          |       | 111.5.19 |      | ] 🛱                                    | -                                                                                                    | - 、考生必?               | 須參加「     | 2.A.D.C±                                 | り 祝 I I I 字 千       | 反学自歴性             |
| 榜示                |       | 111 31   |      | ] 🛱                                    | 光和和  -<br>====================================                                                                                                    | 二、請考生                 | 自111年3月  | 2日10:00起至4                               | 、校網站http://recruit. | nchu.edu.tw/查詢考生甄 |
| 總成績複查截止           |       |          | +N . |                                        |                                                                                                    |                       |          |                                          |                     |                   |
| 同級分(分數            | )超 ⊥. | 汪恴資料收仵   | 截上   | E日月                                    | 归                                                                                                    | 敗                     | 學A之級分    | 總和 二、學測                                  | 數學A級分               |                   |
|                   | 2.    | 請留意第二階   | 段E   | ヨ期見                                    | - 11日 - 11日 | ■                     | 國家社會經    | 『濟之發展,以優                                 | 良師資與研究設備,           | 培養優秀的經濟應用專        |
|                   |       |          |      |                                        |                                                                                                    |                       | 為缺考或零    | ◎分者,不予錄取                                 | •                   |                   |
| 備註                |       |          |      | 三、本系於招生名額中優先錄取低收入戶、中低收入戶或特殊境遇家庭考生至多3名。 |                                                                                                    |                       |          |                                          |                     |                   |

四、本系網站:http://nchuae.nchu.edu.tw/, 聯絡電話:(04)2284-0350轉215。

#### 某校招生名額20人

| 呆仪招生名額20人 |        |                |                        |    | 「數學A」、「數學B」訂為其 |
|-----------|--------|----------------|------------------------|----|----------------|
| 國立中興大學    | 尊      | <u>况,关于新命选</u> | <ul> <li>□ 一</li></ul> |    |                |
| 應用經濟學系    |        |                | 第一階段                   |    | 檢定標準。          |
|           |        | 利日             | 检定                     | 篩選 |                |
|           |        | 140            |                        | 倍率 |                |
| 校系代碼      | 003102 | 國文             | 均標                     |    |                |
| 招生名額      | 20     | 英文             | 均標                     | 3  | 60 ←           |
| 性別要求      | 無      | 數學A            | 均標                     | 5  | 100 ←          |
| 預計甄試人數    | 60     | 國英數            |                        | 10 | 200 ←          |
| 原住民外加名額   | 3      | 英聽             | B級                     |    |                |
| 離島外加名額    | 無      |                |                        |    |                |
| 願景計畫外加名額  | 無      |                |                        |    |                |

◆校系如同時將學科能力測驗

|     | 審    | 項目:修課紀錄(A)、課程學習成果(B、C、E)、多元表現(F、G、H、M、N)、學習歷程自述(O、P、Q)、其他(R.其                                                                     |
|-----|------|----------------------------------------------------------------------------------------------------|
| 指   | 查寥   | ※ <u>頃日内容請參照本簡章「貳、分則」乙、審查資料項日内容對照表 (第20頁)</u> 。                                                                                   |
| 疋項  | 員料   | 說明:審查資料準備指引,請於111年3月2日前至本系網站下載;網址:http://nchuae.nchu.edu.tw/。                                                                     |
| 目内容 | 甄試說明 | 一、考生必須參加「面試」,未參加者不予錄取。<br>二、請考生自111年3月2日10:00起至本校網站http://recruit.nchu.edu.tw/查詢考生甄試須知及面試場次調整彈性措施<br>至本系網站查詢面試時間、地點、注意事項,並準時參加應試。 |
| - 、 | 學測   | 國文、英文、數學A之級分總和二、學測數學A級分                                                                                                    |

# 審查資料上傳系統開放時間

## 111.04.14 (四) 至 04.20 (三) 測試系統 每日上午9時至下午9時 開放時間 正式系統開放時間 $\left\{ \bigcirc \right\}$ (截止日期依各校系規定)

## 考生審查資料繳交步驟

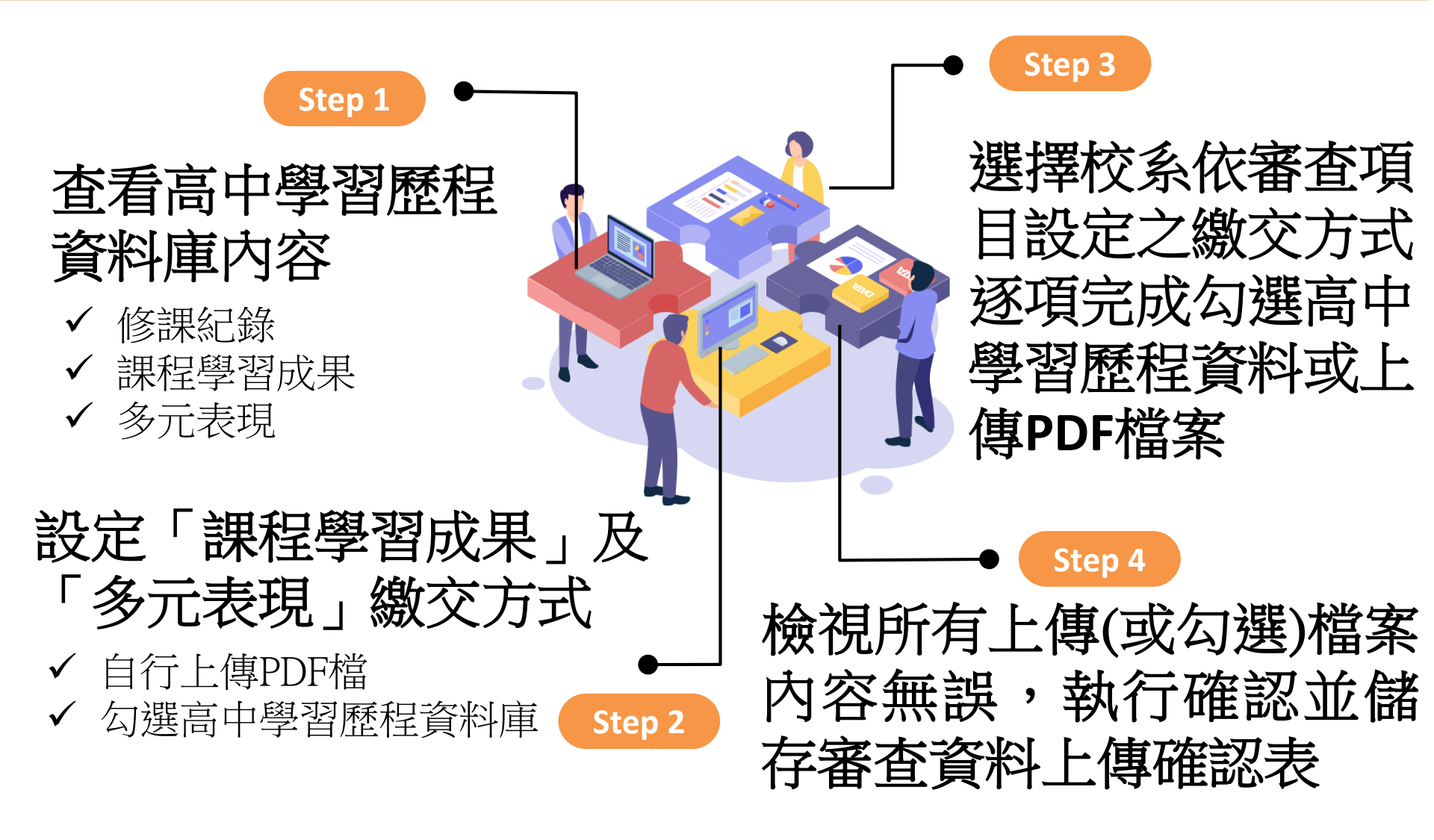

## 验2 設定審查項目繳交方式

### 逐系設定審查項目「課程學習成果」與「多元表現」之繳交方式

# ✓「自行上傳PDF檔」或「 勾選高中學習歷程資料庫」 僅限擇一種繳交方式。

- ✓ 若校系於截止日前尚未完 成確認,皆可再次進入設 定繳交方式頁面修改。
- ✓ 高中學習歷程資料庫無資料檔案者,繳交方式一律 設定為「自行上傳PDF檔」

6

041062

|                | 名稱                | 繳交資<br>截止日 | 斗<br>抈 | 逐系        | 設定繳交方式        |
|----------------|-------------------|------------|--------|-----------|---------------|
|                | (X大學<br>文學系       | xxx年x月     | E      | 〇自行上傳PDF檔 | ●勾選高中學習歷程資料庫  |
|                | (X大學<br> <br> 文學系 | xxx年x月     | E      | 〇自行上傳PDF檔 | ●勾選高中學習歷程資料庫  |
|                | XX大學<br>₽學系       | xxx年x月     | 日;     | 〇自行上傳PDF檔 | ● 勾選高中學習歷程資料庫 |
|                | (X大學<br>學系        | xxx年x月     | E      | 〇自行上傳PDF檔 | ● 勾選高中學習歷程資料庫 |
| <del>a</del> X | (X大學<br>學系        | xxx年x月     | E      | 〇自行上傳PDF檔 | ●勾選高中學習歷程資料庫  |
| 立]<br>現        | XX大學<br>環境科學系     | xxx年x月     | E      | 〇自行上傳PDF檔 | ◎ 勾選高中學習歷程資料庫 |

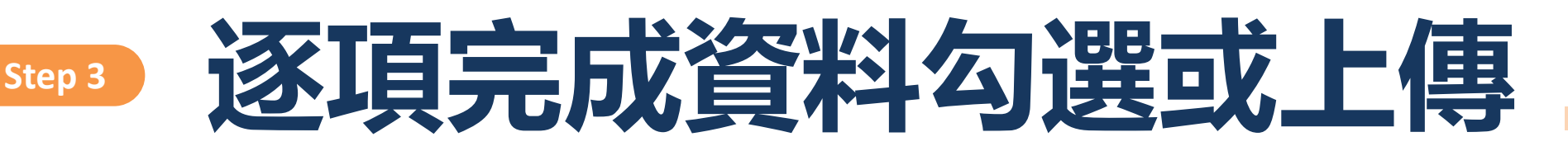

| 審查項目       | 資料大小 | 檢視 | 上傳或勾選           |   |  |  |
|------------|------|----|-----------------|---|--|--|
| 一.修課紀錄     | 5學期  | 8  | 由高中學習歷程資料庫提供    |   |  |  |
| 二.課程學習成果   |      |    | 勾選使用高中學習歷程資料庫   | 除 |  |  |
| 三.多元表現     |      |    | 勾選使用高中學習歷程資料庫   | 除 |  |  |
| 四.多元表現綜整心得 |      |    | 選擇檔案 未選擇任何檔案 上傳 | 除 |  |  |
| 五.學習歷程自述   |      |    | 選擇檔案 未選擇任何檔案 上傳 | 除 |  |  |
| 六.其他       |      |    | 選擇檔案 未選擇任何檔案 上傳 | 除 |  |  |

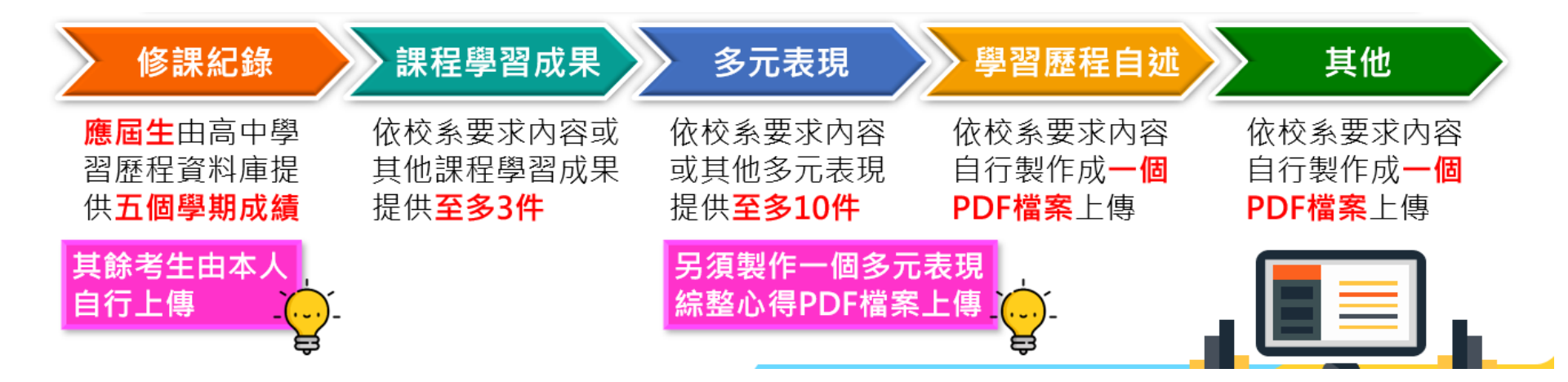

#### 哪裡可以查找過往的紀錄?

◆111大學個人申請第一階段評估系統

◆111大學個人申請校系分則+大考中心人數表 +大學個申歷史紀錄

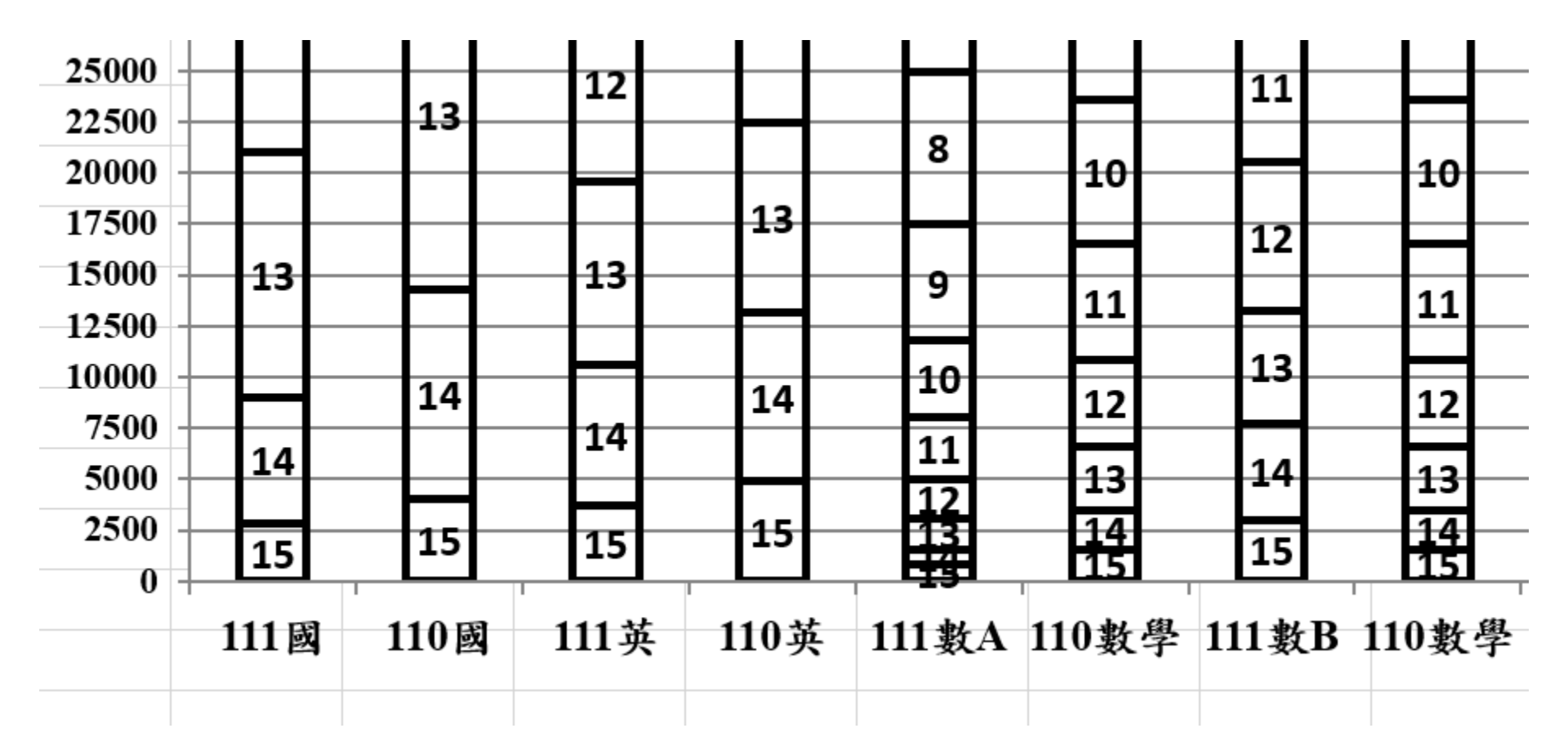

#### ◆111學年度大學申請入學相關作業時程(請見北中校網教務處試務組)

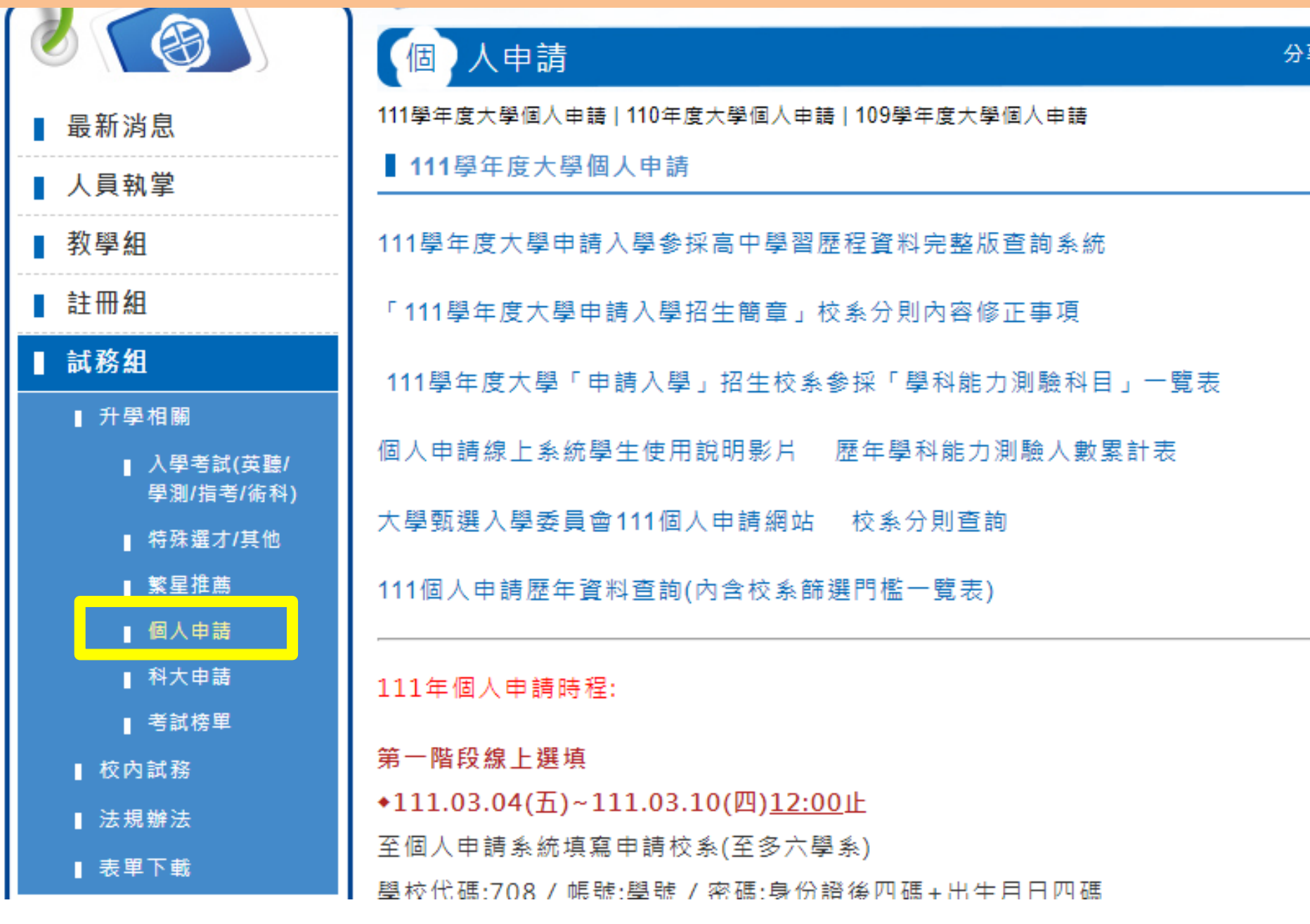

| 國立臺灣師範大學物理學系 | 2<br>發現回意: |
|--------------|------------|
| 校系代碼         | 002222     |
| 招生名額         | 35         |
| 性別要求         | 無          |
| 預計甄試人數       | 105        |
| 原住民外加名額      | 49 11 2 m  |
| 離島外加名額       | 無          |
| 願景計畫外加名額     | 無          |
|              |            |

### 1一般生 2原住民生 3離島生

4願景計畫生

#### 壬、招收「願景計畫外加名額」及「願景組」校系一覽表

招收「願景計畫外加名額」校系:

| 校系代碼   | 學校名稱     | 學系(組)名稱     | 外加名額 |
|--------|----------|-------------|------|
| 021012 | 國立臺灣海洋大學 | 商船學系        | 3    |
| 021022 | 國立臺灣海洋大學 | 航運管理學系      | 3    |
| 021032 | 國立臺灣海洋大學 | 運輸科學系A組     | 2    |
| 021042 | 國立臺灣海洋大學 | 運輸科學系B組     | 1    |
| 021052 | 國立臺灣海洋大學 | 輪機工程學系能源應用組 | 3    |
| 021072 | 國立臺灣海洋大學 | 食品科學系       | 3    |
| 021082 | 國立臺灣海洋大學 | 水產養殖學系      | 3    |
| 021092 | 國立臺灣海洋大學 | 生命科學暨生物科技學系 | 2    |
| 021102 | 國立臺灣海洋大學 | 系統工程暨造船學系   | 2    |
| 021112 | 國立臺灣海洋大學 | 河海工程學系      | 3    |
| 021132 | 國立臺灣海洋大學 | 機械與機電工程學系   | 3    |

#### ※紅色同學為願景生、白色同學為一般生

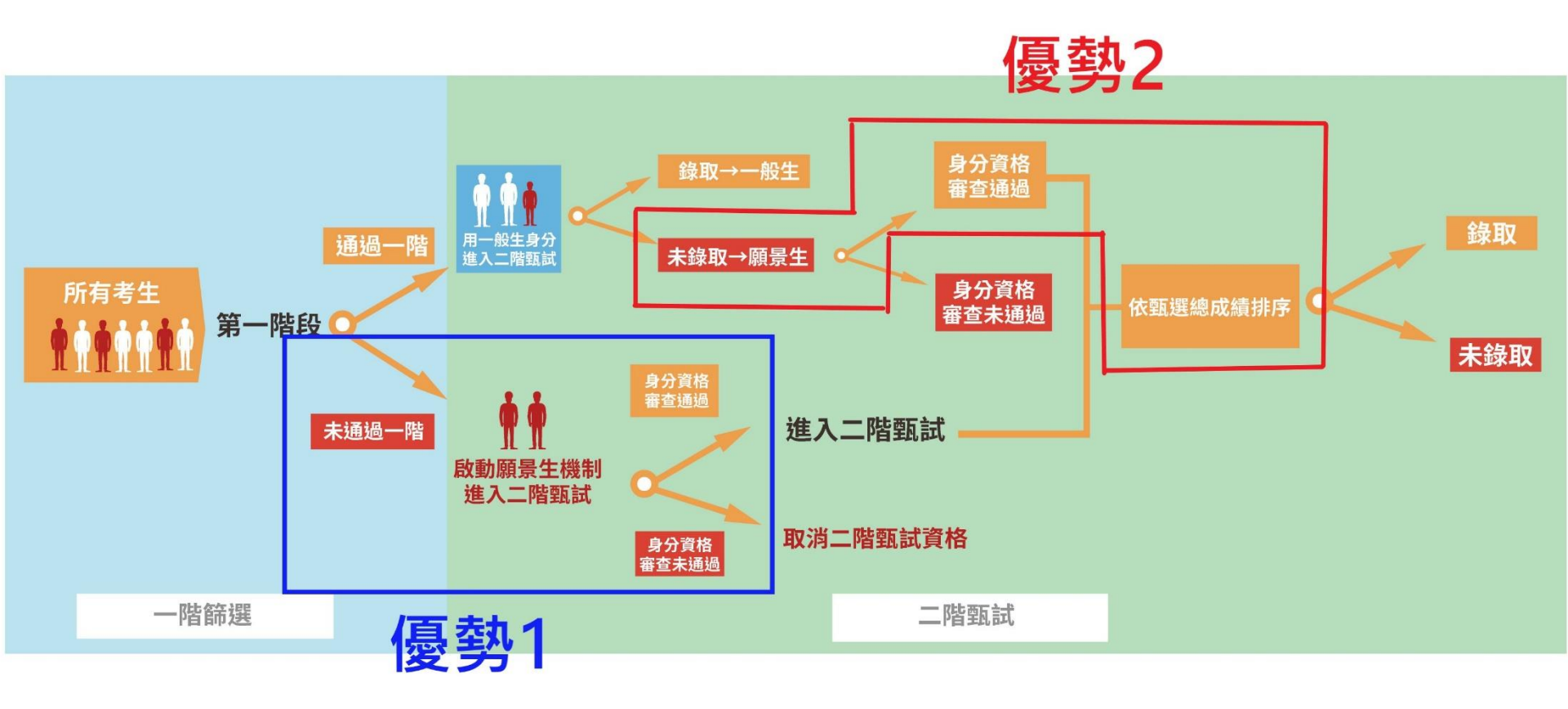

「申請入學」錄取生有以下情形者,不得再參加網路就登記讀志願序, 接受統一分發:

•111學年度大學「繁星推薦」第八類學群錄取生。

•111學年度國立臺北藝術大學音樂學系及美術學系錄取並完成報到者。

以「原住民生」、「離島生」或「願景計畫生」身分報名參加「申請入學」 招生者,於同一校系招生名額及外加名額皆獲錄取(含正、備取):

志願登記就讀序時,須先將該校系名額志願序登記於外加名額志願序之前;
 若將該校系招生名額備取志願之就讀順序選填為放棄,該校系外加名招生額正、備
 取志願之就讀順序一律須選填為放棄,考生不得異議。

#### 大學個人申請統一分發

◆不論是正取生還是備取生,記得登錄「統一分發」!平板手機登入的請小心!

- ◆錄取生無論錄取單一校系或多個校系,均須於登記時間內完成志願序登記, 否則視同放棄錄取資格!
- ◆獲分發的錄取生即取得該校系的入學資格,如果想參加111學年度大學考試 入學分發招生(分科測驗),應於期限內向分發大學聲明放棄入學資格,否 則即便能參加分科測驗也不能參加分發!

## 依高級中等學校學生學習評量辦法第25條規 定:「學生曠課及事假之缺課節數合計達該 科目全學期總修習節數三分之一者,該科目 學期學業成績以零分計算。」

## 111學年度科大個人申請

◆推薦資格:

國內外公私立應屆或已畢業之學生

請注意!

◆繁星(一~七類)錄取生<u>不論放棄與否</u>皆不得報名

◆特殊選材錄取生不得報名

#### 如何看校系分則?

|                               | 國立臺灣科技大學<br>設計系工業設計組 |                                                                                                 |                                                        | 學科能力測驗<br>成績採計方式                |                                                              | 第一毗的海神                                                                                                    | 甄試總成績計算方式及同分參酌順序                                                 |          |        |  |  |
|-------------------------------|----------------------|-------------------------------------------------------------------------------------------------|--------------------------------------------------------|---------------------------------|--------------------------------------------------------------|----------------------------------------------------------------------------------------------------|------------------------------------------------------------------|----------|--------|--|--|
| 校系(組)、學程資料                    |                      |                                                                                                 |                                                        |                                 |                                                              | 第一届投援武<br>評分項目                                                                                                   | 甄試全部評分項目                                                         | 占總成績比例   | 同分参酌順序 |  |  |
| 志願代碼                          | 101011               | 招生名額                                                                                            | 16                                                     | 科目國文                            | 權重<br>x1.00                                                  | 書面資料審查                                                                                                    | 英文學科能力測驗成績                                                       | <br>5.0% | 1      |  |  |
| 性別要求                          | 未要求                  | 預計<br>複試人數                                                                                      | 80                                                     | 英文<br>數學                        | 英文     x2.00       數學     x1.00       社會        自然     x1.00 |                                                                                                    | 查面員科審查<br>學科能力測驗加權平均成績<br>數學學科能力測驗成績<br>國文學科能力測驗成績<br>自然學科能力測驗成績 | 50%      | 3      |  |  |
| 寄發第二階段<br>複試通知                | 詳見「複<br>試說明」         | 第二階段<br>複試費                                                                                     | 800                                                    | 社會自然                            |                                                              |                                                                                                    |                                                                  |          | 56     |  |  |
| 網路上傳<br>資格審查<br>暨書審資料<br>截止日期 | 110. 4. 12           | 上上1.2.3.4.5.<br>(#)<br>(#)<br>(1)<br>(1)<br>(1)<br>(1)<br>(1)<br>(1)<br>(1)<br>(1)<br>(1)<br>(1 | 110學年度科技<br>下:<br>(請詳閱本簡章<br>軍書計畫(A4格式,<br>公繳)<br>(選繳) | 校院日間<br>至「壹、約<br>人數/成約<br>,請註明日 | 部四年制<br>息則」資格<br>責百分比」<br>月請姓名,                              | 申請入學聯合招生委員會(http<br>等審查必繳資料規定)(必繳)<br>[應屆生應附在校前五學期成<br>申請系別,並陳述申請入學動機                                            | 55://www.jctv.ntut.edu.tw/caac<br>(績〕(必缴)<br>(,一千字以內)(必缴)        | /)       | 6      |  |  |
| 第二階段複試日期                      |                      |                                                                                                 | <ol> <li>1. 本校不另寄複</li> </ol>                          | 試通知,這                           | 前谒一陟篩;                                                       | 緊要生,請至太校首百「招生資訊」/                                                                                                | /「高中止由語入線] 列印道建領知及知!                                             | 閒咨切。     | - 19   |  |  |
| 寄發成績單日期                       | 110. 4. 30           | 複試                                                                                              | 2. 本校第二階段<br>階段報名資料                                    | 採網路報4<br>並於110.4                | 名,請通過-<br>.12(一)2                                            | 一階篩選學生於110.4.12(一)16:00前上朝(http://www.ntust.edu.tw/110tech1)登錄第二<br>22:00前至「科技校院日間部四年制申請入學聯合招生委員會」網路上傳資格審查(學歷證件、 |                                                                  |          |        |  |  |
| 成績複查或申訴截止<br>(以郵戳日期為憑)        | 110.5.3              | 說明                                                                                              | 歷年成績单)暨<br>3.第二階段複試                                    | 書面審查言<br>採書面資料                  | 資料(https<br>斗審查,綜合                                           | :://www.jctv.ntut.edu.tw/caac/)<br>合評估100%,申請學生不必到本校。                                                            | 0                                                                |          |        |  |  |
| 公告錄取名單日期                      | 110.5.7              | and the second                                                                                  |                                                        |                                 |                                                              |                                                                                                    | 1.21                                                             | 5        |        |  |  |
| 是否採備取制                        | 是                    | 備註                                                                                              | 本組較適合                                                  | 大學指定                            | E考試第·                                                        | 一、二類組考生申請。                                                                                                    |                                                                  |          |        |  |  |

國X1 + 英X2 + 數X1 + 自X1 15X1 + 15X2 + 15X1 + 15X1 = 第一階段分數 Q&A